# 6.ŚLĄSKI **Festiwal nauki** katowice

- 1. Zakładanie konta
- 2. Logowanie
- 3. Część wspólna
- 4. Chcę zgłosić wykład
- 5. Chcę zgłosić warsztaty
- 6. Chcę zgłosić stanowisko pokazowe
- 7. Chcę zgłosić wystawę
- 8. Chcę zgłosić inną aktywność

Przewodnik został stworzony aby przedstawić cały proces zgłaszania poszczególnych aktywności. Zwracamy szczególną uwagę na podpowiedzi zawarte zarówno w poradniku jak i w samym formularzu. Staraliśmy się zawrzeć odpowiedzi na wszystkie pytania pojawiające się z Państwa strony w procesie rejestracji. Zwróciliśmy również uwagę na najbardziej problematyczne pola.

Do zobaczenia na Festiwalu!!

## ZAKŁADANIE KONTA

Aby zgłosić swoją aktywność należy założyć konto w systemie. W tym celu trzeba wybrać rodzaj zgłoszenia, podać swój login w postaci adresu e-mail, unikatowe i bezpieczne hasło.

Dane te umożliwiają późniejsze zalogowanie się, edycję i dodawanie nowych zgłoszeń.

| FOR                                           | MULARZ ZGŁOSZENIA AKTYWNOŚCI                                                                      |
|-----------------------------------------------|---------------------------------------------------------------------------------------------------|
| System rejestracji                            | zgłoszeń do 6. Śląskiego Festiwalu Nauki KATOWICE                                                 |
| Wy                                            | bierz rodzaj zgłoszenia                                                                           |
| 🐣 Zgłoszenie wykładu 🛛 🐣 Zgłoszenie warsztatu | 😩 Zgłoszenie pokazu 🛛 🐣 Zgłoszenie wystawy 🛛 🐣 Zgłoszenie innej aktywności                        |
| <b>Logowan</b><br>Aby edytować swoje :        | <b>vie dla zgłaszających aktywności</b><br>zgłoszenia, prosimy zalogować się na konto użytkownika |
| Adres e-mail                                  |                                                                                                   |
| Hasło                                         |                                                                                                   |
|                                               | 🗆 Nie pamiętam hasła                                                                              |
|                                               | La Zaloguj                                                                                        |

## LOGOWANIE

zalogować można się na dwa sposoby:

1. Po wpisaniu adresu <u>https://6sfn\_nabor.systemcoffee.pl/</u> system zapyta o dane do logowania.

| FORM                                          | MULARZ ZGŁOSZENIA AK                                    | TYWNOŚCI                                              |                               |
|-----------------------------------------------|---------------------------------------------------------|-------------------------------------------------------|-------------------------------|
| System rejestracji :                          | zgłoszeń do 6. Śląskiego Fe                             | stiwalu Nauki KATOWICE                                |                               |
| Wyl                                           | bierz rodzaj zgł                                        | oszenia                                               |                               |
| 😤 Zgłoszenie wykładu 🛛 😂 Zgłoszenie warsztatu | 🐣 Zgłoszenie pokazu                                     | 😤 Zgłoszenie wystawy                                  | 😤 Zgłoszenie innej aktywności |
| <b>Logowan</b><br>Aby edytować swoje z        | <b>ie dla zgłaszający</b><br>głoszenia, prosimy zalogov | c <b>h aktywności</b><br>vać się na konto użytkownika | 3                             |
| Adres e-mail                                  |                                                         |                                                       |                               |
| Hasło                                         |                                                         |                                                       |                               |
|                                               | 🗆 Nie pamiętam hasła                                    |                                                       |                               |
|                                               | 💄 Zaloguj                                               |                                                       |                               |

Po zalogowaniu pojawi się lista wcześniej zgłoszonych aktywności, które można edytować.

Po zalogowaniu istnieje możliwość dodawania aktywności.

Jeśli nie pamiętasz hasła skorzystaj z funkcji jego przywracania zaznaczając pole "Nie pamiętam hasła"

2. Po kliknięciu np. w "Zgłoszenie wykładu", zaznaczenie "Mam już konto" i wpisanie swoich danych do logowania.

|                                                                                         | FORMULARZ REJESTRACJI                                                                                                    |
|-----------------------------------------------------------------------------------------|----------------------------------------------------------------------------------------------------|
| 2 Zgłaszający                                                                           | ■ Dane ogólne Prowadzący Image: Empirical structure Image: Empirical structure |
| <b>Dane konta</b><br>podaj dane, które pozwolą na późniejsze zalogowanie się do systemu |                                                                                                    |
| Wybierz sposób rejestracji                                                              | ○ Nowa rejestracja aktywności 💿 Mam już konto w 6 ŚFN                                                                                                    |
| Adres e-mail (login) *                                                                  |                                                                                                    |
| Hasło *                                                                                 |                                                                                                    |
|                                                                                         | 💄 Zaloguj                                                                                                    |

Po wpisaniu loginu i hasła, reszta danych w zakładce "Zgłaszający" sama się uzupełni. Wystarczy uzupełnić pozostałe zakładki.

# CZĘŚĆ WSPÓLNA

#### ZAKŁADKA "ZGŁASZAJĄCY"

ta część formularza wygląda identycznie dla każdej zgłaszanej aktywności.

|                                                                                  | FORMULARZ REJESTRACJI                                 |
|----------------------------------------------------------------------------------|-------------------------------------------------------|
| 2głaszający                                                                      | Dane ogólne                                           |
| Dane konta<br>podaj dane, które pozwolą na późniejsze zalogowanie się do systemu |                                                       |
| Wybierz sposób rejestracji                                                       | ● Nowa rejestracja aktywności O Mam już konto w 6 ŚFN |
| Adres e-mail (login) *                                                           |                                                       |
| Powtórz adres e-mail *                                                           |                                                       |
| Hasło *                                                                          |                                                       |
| Powtórz hasło *                                                                  |                                                       |
| Dane zgłaszającego                                                               |                                                       |

Aby się zarejestrować należy podać swoje dane, które będą danymi do logowania w systemie, w którym masz możliwość edycji i dodawania zgłoszeń.

Jeśli masz już konto w naszym systemie, wybierz opcję **"Mam już konto w 6. ŚFN"**, po wpisaniu loginu i hasła w polach pojawią się dane, które zostały podane podczas rejestracji.

| Imię *                                 |  |  |
|----------------------------------------|--|--|
|                                        |  |  |
| Nazwisko *                             |  |  |
|                                        |  |  |
| Email *                                |  |  |
|                                        |  |  |
| Telefon *                              |  |  |
|                                        |  |  |
| Stopień/tytuł naukowy                  |  |  |
| - Wybierz -                            |  |  |
| Dane instytucji zgłaszającego          |  |  |
| Rodzaj instytucji *                    |  |  |
| - Wybierz -                            |  |  |
| Nazwa instytucji *                     |  |  |
|                                        |  |  |
| Adres instytucji                       |  |  |
|                                        |  |  |
| Adres korespondencyjny                 |  |  |
|                                        |  |  |
| Adres strony WWW                       |  |  |
|                                        |  |  |
| Zgody RODO i Regulamin                 |  |  |
| Akceptuje regularnin naboru *          |  |  |
| ○ Tak                                  |  |  |
| Akceptuję klauzulę informacyjną RODO * |  |  |
| ⊖ Tak                                  |  |  |

Jeśli na liście nie ma Twojego stopnia, tytułu naukowego lub jednostki, napisz do nas, uzupełnimy te dane.

#### ZAKŁADKA "PROWADZĄCY"

|                                        | FC                          | ORMULARZ REJESTRACJI |           |       |   |
|----------------------------------------|-----------------------------|----------------------|-----------|-------|---|
| I                                      | 💄 Zgłaszający 📄 Dane ogólne | 🖻 Prowadzący 🧮       | Wymagania | Uwagi |   |
| Prowadzący 🔋 Kopiuj dane zgłaszającego |                             |                      |           |       |   |
| Imię i nazwisko wykładowcy *           |                             |                      |           |       |   |
| Stopień/tytuł naukowy *                |                             |                      |           |       |   |
| - Wybierz -                            |                             |                      |           |       | ~ |
| Adres e-mail *                         |                             |                      |           |       |   |
| Telefon *                              |                             |                      |           |       |   |
| Inni prowadzący + Dodaj prowadzącego   |                             |                      |           |       |   |
|                                        | <b>8</b> v                  | /stecz 📀 Kontynuuj   |           |       |   |

#### W polu imię i nazwisko wykładowcy wpisz dane zgodnie z nazwą pola. Prosimy nie używać sformułowań typu "Grupa studentów"!

W formularzu istnieje możliwość dodania innych współprowadzących. Nie musisz ich podawać już teraz, te dane możesz uzupełnić później. Pamiętaj, jednak o ograniczeniach w ilości współprowadzących (szczegóły w regulaminie).

#### ZAKŁADKA "UWAGI"

W tym miejscu wpisz wszystkie możliwe informacje, na które nie znalazłeś/aś miejsca w polach formularza.

Aby poruszać się między zakładkami, należy uzupełnić wszystkie obowiązkowe pola w danej zakładce. Korzystaj z przycisków "Wstecz" i "Kontynuuj".

# CHCĘ ZGŁOSIĆ WYKŁAD

zakładki "Zgłaszający", "Prowadzący" oraz "Uwagi" zostały omówione w części wspólnej.

#### ZAKŁADKA "DANE OGÓLNE"

|                                                     | FOR         | MULARZ REJESTRACJI |                    |         |       |
|-----------------------------------------------------|-------------|--------------------|--------------------|---------|-------|
| 2głaszający                                         | Dane ogólne | 😰 Prowadzący       | <b>≆</b> Wymagania | i Uwagi |       |
| Dane ogólne                                         |             |                    |                    |         |       |
| Tytuł wykładu * 👔                                   |             |                    |                    |         |       |
| Długość wykładu * 👔                                 |             |                    |                    |         |       |
| - Wybierz -                                         |             |                    |                    |         | ~     |
| Opis popularnonaukowy wykładu (max 1000 znaków) * 🔋 |             |                    |                    |         |       |
|                                                     |             |                    |                    |         |       |
|                                                     |             |                    |                    |         |       |
|                                                     |             |                    |                    |         | ۲     |
| Opis naukowy (max 1000 znaków) 👔                    |             |                    |                    |         |       |
|                                                     |             |                    |                    |         |       |
|                                                     |             |                    |                    |         |       |
|                                                     |             |                    |                    |         |       |
|                                                     |             |                    |                    |         | li li |

| Obszar tematyczny *                                           |          |             |  |   |
|---------------------------------------------------------------|----------|-------------|--|---|
| - Wybierz -                                                   |          |             |  | ~ |
| Przedmiot *                                                   |          |             |  |   |
| - Wybierz -                                                   |          |             |  | ~ |
| Wykład przeznaczony dla *                                     |          |             |  |   |
| 🗆 Dla dzieci 🔹 Dla młodzieży 🔹 Dla dorosłych 🔹 Dla wszystkich |          |             |  |   |
| Konspekt aktywności 🚯                                         |          |             |  |   |
|                                                               |          |             |  |   |
|                                                               |          |             |  |   |
|                                                               |          |             |  |   |
|                                                               |          |             |  |   |
| Czy w ramach wykładu odbędzie się pokaz/eksperyment naukowy ? |          |             |  |   |
| ⊖ Tak ● Nie                                                   |          |             |  |   |
| Wybór formy aktywności * 🚺                                    |          |             |  |   |
| Stacjonarnie Online                                           |          |             |  |   |
|                                                               |          | Kanturni    |  |   |
|                                                               | S Wstecz | V Kontynuuj |  |   |

Pamiętaj, aby w polach "Tytuł wykładów" oraz "Opis popularnonaukowy" nie podawać nazwy swojej instytucji, oraz nie opisywać swojej bieżącej działalności.

Zadbaj o to, aby tytuł był atrakcyjny dla odwiedzających i zachęcał ich do zapoznania się z twoją aktywnością.

Opis popularnonaukowy powinien informować odwiedzającego, o tym czego dowie się podczas tego konkretnego wykładu.

Pole "Opis naukowy" uzupełnij tylko w przypadku, jeśli Twoja aktywność jest częścią projektu, jest finansowana z innych źródeł i sam projekt wymaga zamieszczenia takiej informacji. NIE POWTARZAJ TREŚCI Z POLA "OPIS POPULARNONAUKOWY"

Prawidłowe określenie odbiorcy aktywności jest bardzo ważne. Ta informacja znajdzie się w programie przy każdej aktywności i pozwoli na odpowiednie zaplanowanie swojej ścieżki przez odwiedzających ŚFN.

#### ZAKŁADKA "WYMAGANIA"

| FORMULARZ REJESTRACJI                                                      |
|----------------------------------------------------------------------------|
| La Zgłaszający Dane ogólne rowadzący  ≅ Wymagania i Uwagi                  |
| Wymagania                                                                  |
| Czy ma być zapewniony dostęp do Internetu ?<br>● Tak ○ Nie                 |
| Bezprzewodowy<br>O Tak 💿 Nie                                               |
| Przewodowy<br>O Tak 💿 Nie                                                  |
| Czy potrzebne dodatkowe gniazdka 230V (więcej niż 1)<br>Tak O Nie          |
| Uzasadnienie większej liczby gniazdek 230V *                               |
|                                                                            |
|                                                                            |
| Czy będą wykorzystywane materiały niebezpieczne ?                          |
| Tak O Nie     Wiaki sposób beda wykorzystywane materiały niebezpieczne ? * |
|                                                                            |
|                                                                            |
|                                                                            |
|                                                                            |
| 😵 Wstecz 🦳 😒 Kontynuuj                                                     |

Prosimy o podawanie rzeczywistego zapotrzebowania. Ze względu na ograniczenia w Międzynarodowym Centrum Kongresowym, Biuro Organizacyjne zastrzega sobie prawo do weryfikacji zgłoszonego zapotrzebowania.

## CHCĘ ZGŁOSIĆ WARSZTATY

zakładki "Zgłaszający", "Prowadzący" oraz "Uwagi" zostały omówione w części wspólnej.

#### ZAKŁADKA "DANE OGÓLNE"

| Dane ogólne                                 |  |   |
|---------------------------------------------|--|---|
| Tytuł warsztatów * 🚯                        |  |   |
|                                             |  |   |
| Opis popularnonaukowy (max 1000 znaków) * 1 |  |   |
|                                             |  |   |
|                                             |  |   |
| Opis naukowy (max 1000 znaków)              |  | h |
|                                             |  |   |
|                                             |  |   |
|                                             |  |   |

Pamiętaj, aby w polach "Tytuł warsztatów" oraz "Opis popularnonaukowy" nie podawać nazwy swojej instytucji, oraz nie opisywać swojej bieżącej działalności.

Zadbaj o to, aby tytuł był atrakcyjny dla odwiedzających i zachęcał ich do zapoznania się z Twoją aktywnością.

Opis popularnonaukowy powinien informować odwiedzającego o tym, czego dowie się podczas tych konkretnych warsztatów.

Pole "Opis naukowy" uzupełnij tylko w przypadku, jeśli Twoja aktywność jest częścią projektu, jest finansowana z innych źródeł i sam projekt wymaga zamieszczenia takiej informacji. NIE POWTARZAJ TREŚCI Z POLA "OPIS POPULARNONAUKOWY"

| Obszar tematyczny *                                           |
|---------------------------------------------------------------|
| - Wybierz -                                                   |
| Przedmiot *                                                   |
| - Wybierz -                                                   |
| Liczba uczestników *                                          |
|                                                               |
| Czas trwania warsztatów *                                     |
| - Wybierz -                                                   |
| Warsztaty przeznaczone dla *                                  |
| 🗆 Dla dzieci 🔷 Dla młodzieży 🔷 Dla dorosłych 🔷 Dla wszystkich |
| Wybór formy aktywności * 🚹                                    |
| 🗆 Stacjonarnie 🗌 Online                                       |
| 😣 Wstecz 😔 Kontynuuj                                          |

W polu "Liczba uczestników" należy podać maksymalną liczbę uczestników warsztatów. Należy jednak pamiętać, że liczba ta może zostać zmniejszona ze względu na obostrzenia lub na warunki przestrzenne.

W polu "Czas trwania warsztatów" wybierz czas najbardziej Ci odpowiadający. Czas ten może zostać zmieniony, o czym będziemy informowali na etapie tworzenia programu.

Prawidłowe określenie odbiorcy aktywności jest bardzo ważne. Ta informacja znajdzie się w programie przy każdej aktywności i pozwoli na odpowiednie zaplanowanie swojej ścieżki przez odwiedzających ŚFN.

#### ZAKŁADKA "WYMAGANIA"

| Wymagania                                                                                  |
|--------------------------------------------------------------------------------------------|
| Przestrzeń warsztatowa *                                                                   |
| - Wybierz -                                                                                |
| - Wybierz -                                                                                |
| SD1 - Wersja mała (5 stołów + 10 krzeseł)                                                  |
| SD2 - Wersja duża (10 stołów + 20 krzeseł)                                                 |
| Czy ma być zapewniony dostęp do Internetu ?                                                |
| ○ Tak                                                                                      |
| Czy potrzebne dodatkowe gniazdka 230V (więcej niż 1)                                       |
| ○ Tak                                                                                      |
| Czy będą wykorzystywane materiały niebezpieczne ?                                          |
| ○ Tak                                                                                      |
| Czy w przypadku realizacji zajęć w formie tradycyjnej muszą się one odbyć w odrębnej sali? |
| ○ Tak                                                                                      |
|                                                                                            |
| 😣 Wstecz 😔 Kontynuuj                                                                       |

Przy wybieraniu przestrzeni warsztatowej wybierz, taką która najbardziej odpowiada Twoim wymaganiom. Jeśli potrzebujesz innej przestrzeni możesz to zaznaczyć w zakładce "UWAGI".

# CHCĘ ZGŁOSIĆ STANOWISKO POKAZOWE

zakładki "Zgłaszający", "Prowadzący" oraz "Uwagi" zostały omówione w części wspólnej.

#### ZAKŁADKA "DANE OGÓLNE"

| Dane ogólne                                 |   |
|---------------------------------------------|---|
| Nazwa stanowiska pokazowego * 🚯             |   |
|                                             |   |
| Opis popularnonaukowy (max 1000 znaków) * 🚯 |   |
|                                             |   |
|                                             |   |
|                                             |   |
|                                             |   |
| Obszar tematyczny *                         |   |
| - Wybierz -                                 | ~ |
| Przedmiot *                                 |   |
| - Wybierz -                                 | ~ |
| Opis naukowy (max 1000 znaków)              |   |
|                                             |   |
|                                             |   |
|                                             |   |
|                                             |   |

Pamiętaj, aby w polach "Nazwa stanowiska pokazowego" oraz "Opis popularnonaukowy" nie podawać nazwy swojej instytucji, oraz nie opisywać swojej bieżącej działalności.

Zadbaj o to, aby nazwa była atrakcyjna dla odwiedzających i zachęcała ich do zapoznania się z Twoją aktywnością.

Opis popularnonaukowy powinien informować odwiedzającego o tym, czego dowie się podczas tego konkretnego pokazu. Nie opisuj swojej bieżącej działalności!

Pole "Opis naukowy" uzupełnij tylko w przypadku, jeśli Twoja aktywność jest częścią projektu, jest finansowana z innych źródeł i sam projekt wymaga zamieszczenia takiej informacji. NIE POWTARZAJ TREŚCI Z POLA "OPIS POPULARNONAUKOWY"

| Pokaz przeznaczony dla *                                                 |
|--------------------------------------------------------------------------|
| Czy stanowisko ma charakter interaktywny ?<br>O Tak  Nie                 |
| Czy na stanowisku prowadzone będą pokazy i eksperymenty ?<br>O Tak 💿 Nie |
| Wybór formy aktywności * 👔                                               |
| S Wstecz Sontynuuj                                                       |

Prawidłowe określenie odbiorcy aktywności jest bardzo ważne. Ta informacja znajdzie się w programie przy każdej aktywności i pozwoli na odpowiednie zaplanowanie swojej ścieżki przez odwiedzających ŚFN.

#### ZAKŁADKA "WYMAGANIA"

#### Wymagania

| - Wybierz -                                          | ~ |
|------------------------------------------------------|---|
| - Wybierz -                                          |   |
| SD1 - wersja mała – 1 stół, dwa krzesła              |   |
| SD2 - wersja duża – 2 stoły , trzy krzesła           |   |
| Inne                                                 |   |
| Czy potrzebne dodatkowe gniazdka 230V (więcej niż 1) |   |
| ○ Tak 💿 Nie                                          |   |
| Czy będą wykorzystywane materiały niebezpieczne ?    |   |
| ○ Tak 💿 Nie                                          |   |

Wybierz przestrzeń, która odpowiada Twoim wymaganiom. Jeśli wybierzesz opcję "inne" pamiętaj o dokładnym opisaniu propozycji swojego stanowiska pokazowego oraz o uzasadnieniu niestandardowej przestrzeni.

## CHCĘ ZGŁOSIĆ WYSTAWĘ

zakładki "Zgłaszający", "Prowadzący" oraz "Uwagi" zostały omówione w części wspólnej.

#### ZAKŁADKA "DANE OGÓLNE"

| Dane ogólne                                         |   |
|-----------------------------------------------------|---|
| Nazwa wystawy * 👔                                   |   |
|                                                     |   |
| Opis popularnonaukowy wystawy (max 1000 znaków) * 🚺 |   |
|                                                     |   |
|                                                     |   |
|                                                     | / |
|                                                     |   |
|                                                     |   |
|                                                     |   |

Pamiętaj, aby w polach "Nazwa wystawy" oraz "Opis popularnonaukowy" nie podawać nazwy swojej instytucji, oraz nie opisywać swojej bieżącej działalności.

Zadbaj o to, aby nazwa była atrakcyjna dla odwiedzających i zachęcała ich do zapoznania się z Twoją aktywnością.

Opis popularnonaukowy powinien informować odwiedzającego o tym, czego dotyczy ta konkretna wystawa. Nie opisuj swojej bieżącej działalności!

# Pole "Opis naukowy" uzupełnij tylko w przypadku, jeśli Twoja aktywność jest częścią projektu, jest finansowana z innych źródeł i sam projekt wymaga zamieszczenia takiej informacji. NIE POWTARZAJ TREŚCI Z POLA "OPIS POPULARNONAUKOWY"

| Obszar tematyczny *                                                                         |                    |      |   |
|---------------------------------------------------------------------------------------------|--------------------|------|---|
| - Wybierz -                                                                                 |                    |      | ~ |
| Przedmiot *                                                                                 |                    |      |   |
| - Wybierz -                                                                                 |                    |      | ~ |
| Wystawa przeznaczona dla *<br>🗆 Dla dzieci 🛛 Dla młodzieży 🔷 Dla dorosłych 🔷 Dla wszystkich |                    |      |   |
| Czy wystawa bedzie interaktywna ?<br>🔿 Tak 💿 Nie                                            |                    |      |   |
| Wybór formy aktywności * 🚺                                                                  |                    |      |   |
|                                                                                             | 🗴 Wstecz 🛛 🥥 Konty | nuuj |   |

Prawidłowe określenie odbiorcy aktywności jest bardzo ważne. Ta informacja znajdzie się w programie przy każdej aktywności i pozwoli na odpowiednie zaplanowanie swojej ścieżki przez odwiedzających ŚFN.

#### ZAKŁADKA "INFORMACJE TECHNICZNE"

| Informacje techniczne                                             |
|-------------------------------------------------------------------|
| Typ wystawy *                                                     |
| ○ Wewnętrzna  ○ Zewnętrzna                                        |
| Powierzchnia wystawy (w m2) *                                     |
|                                                                   |
| Opis techniczny wystawy, prezentowanych prac oraz sposobu montażu |
|                                                                   |
|                                                                   |
|                                                                   |
|                                                                   |
| Zapotrzebowanie na prąd                                           |
|                                                                   |
|                                                                   |
|                                                                   |
|                                                                   |
| Link do zdjęcia poglądowego wystawy                               |
|                                                                   |

Pola "opis techniczny" i "zapotrzebowanie na prąd" powinny w sposób wyczerpujący opisywać wystawę i zgłaszane zapotrzebowanie!

Bardzo prosimy o zamieszczanie linku do wystawy już na etapie jej zgłaszania!

#### Oświadczenia

Oświadczam, że wystawa jest gotowa \*

○ Tak ○ Nie

\_

\_

Oświadczam, że posiadam niezbędny do ekspozycji system wystawienniczy \*

⊖ Tak ⊃ Nie

Oświadczam, że posiadam niezbędny do ekspozycji system wystawienniczy \*

○ Tak ○ Nie

😣 Wstecz 🛛 🤝 Kontynuuj

# CHCĘ ZGŁOSIĆ INNĄ AKTYWNOŚĆ

zakładki "Zgłaszający", "Prowadzący" oraz "Uwagi" zostały omówione w części wspólnej.

#### ZAKŁADKA "DANE OGÓLNE"

| - Wybierz -             |  |
|-------------------------|--|
| - Wybierz -             |  |
| Gra                     |  |
| Oficjalne otwarcie      |  |
| Stanowisko partnera     |  |
| Wręczenie nagród        |  |
| Rozmowa o nauce         |  |
| Gra terenowa            |  |
| Science show            |  |
| Animacje dla dzieci     |  |
| Wycieczka               |  |
| Koncert                 |  |
| Spotkanie               |  |
| Debata                  |  |
| Przedstawienie/spektakl |  |
| Seans filmowy           |  |
| Aktywność sportowa      |  |

Wybierz odpowiedni podtyp aktywności, który najbardziej odpowiada charakterowi Twojego zgłoszenia.

| Dane ogólne                                                 |  |  |  |
|-------------------------------------------------------------|--|--|--|
| Podtyp aktywności *                                         |  |  |  |
| - Wybierz -                                                 |  |  |  |
| Nazwa aktywności * 🚯                                        |  |  |  |
| Opis popularnonaukowy aktywności (max 1000 znaków) * 👔      |  |  |  |
|                                                             |  |  |  |
|                                                             |  |  |  |
|                                                             |  |  |  |
|                                                             |  |  |  |
| Opis naukowy (max 1000 znaków) 🚺                            |  |  |  |
|                                                             |  |  |  |
|                                                             |  |  |  |
|                                                             |  |  |  |
| Obszar tematyczny *                                         |  |  |  |
| - Wybierz -                                                 |  |  |  |
| Przedmiot *                                                 |  |  |  |
| - Wybierz -                                                 |  |  |  |
| Aktywność przeznaczona dla *                                |  |  |  |
| Dla dzieci 🗌 Dla młodzieży 🗌 Dla dorosłych 🗌 Dla wszystkich |  |  |  |
| Wybór formy aktywności * 🚯                                  |  |  |  |
|                                                             |  |  |  |

Pamiętaj, aby w polach "Nazwa aktywności" oraz "Opis popularnonaukowy" nie podawać nazwy swojej instytucji, oraz nie opisywać swojej bieżącej działalności.

Zadbaj o to, aby nazwa była atrakcyjna dla odwiedzających i zachęcała ich do zapoznania się z Twoją aktywnością.

Opis popularnonaukowy powinien informować odwiedzającego o tym, czego dowie się podczas tej konkretnej aktywności. **Nie opisuj swojej bieżącej** działalności!

# Pole "Opis naukowy" uzupełnij tylko w przypadku, jeśli Twoja aktywność jest częścią projektu, jest finansowana z innych źródeł i sam projekt wymaga zamieszczenia takiej informacji. NIE POWTARZAJ TREŚCI Z POLA "OPIS POPULARNONAUKOWY"

Prawidłowe określenie odbiorcy aktywności jest bardzo ważne. Ta informacja znajdzie się w programie przy każdej aktywności i pozwoli na odpowiednie zaplanowanie swojej ścieżki przez odwiedzających ŚFN.

#### ZAKŁADKA "WYMAGANIA"

| Wymagania                       |                      |    |
|---------------------------------|----------------------|----|
| Jaki osprzęt będzie potrzebny ? |                      |    |
|                                 |                      |    |
|                                 |                      |    |
|                                 |                      | 10 |
|                                 | 🗴 Wstecz 🔗 Kontynuuj |    |

Opisz szczegółowo przestrzeń niezbędną do realizacji aktywności.

# W przypadku pytań lub wątpliwości prosimy o kontakt:

- email: sfn@us.edu.pl

- tel: 32 359 23 25

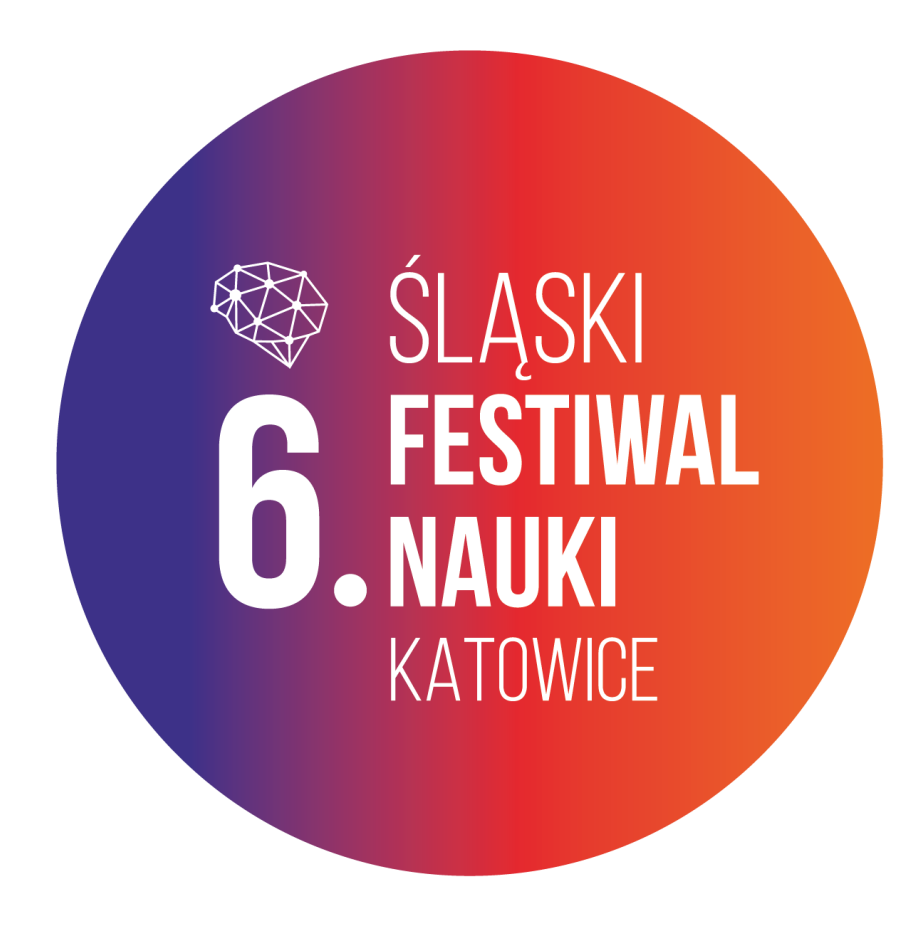